### Die digitale Revolution Chancen für die Wohnungswirtschaft

### Bausteine für Ihre individuelle Digitale Roadmap

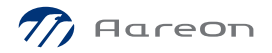

Dipl.-Ing. (FH) Patrick J. Heinerich

### Mobiles Bestandsdatenmanagement (mBDM)

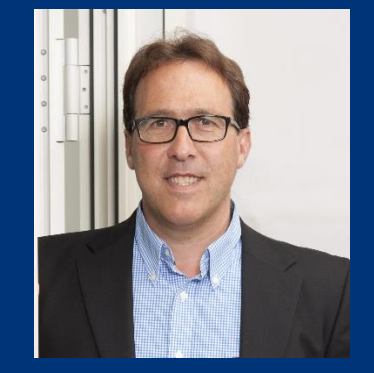

Solution Sales Manager

**Mobile Services** 

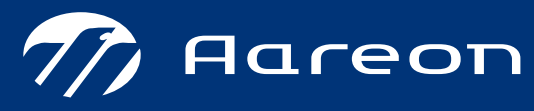

WE MANAGE IT FOR YOU

Ein Unternehmen der Aareal Bank Gruppe

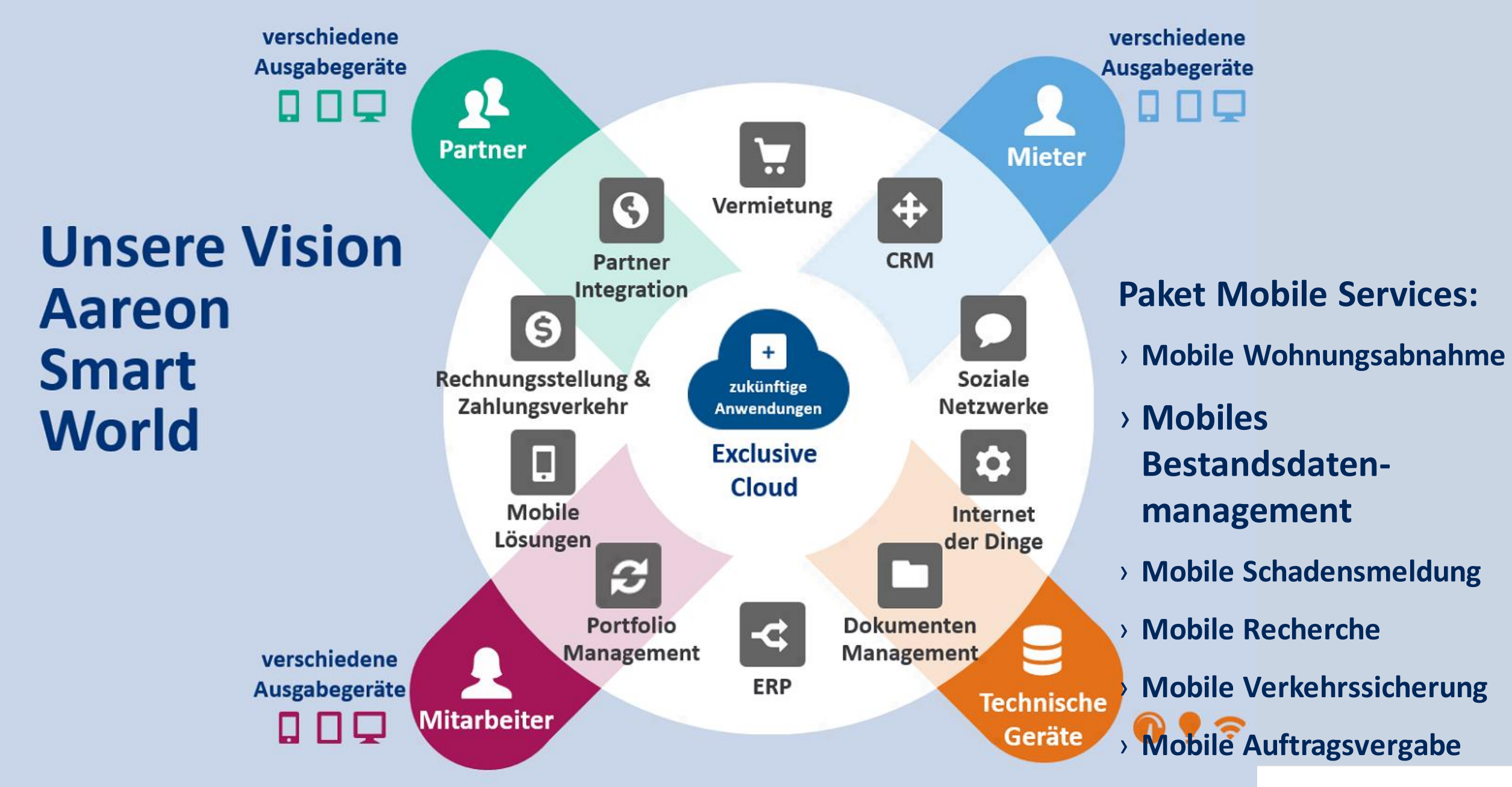

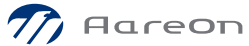

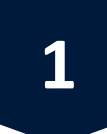

#### Neue APP 2018 im App Store / Google Play Store

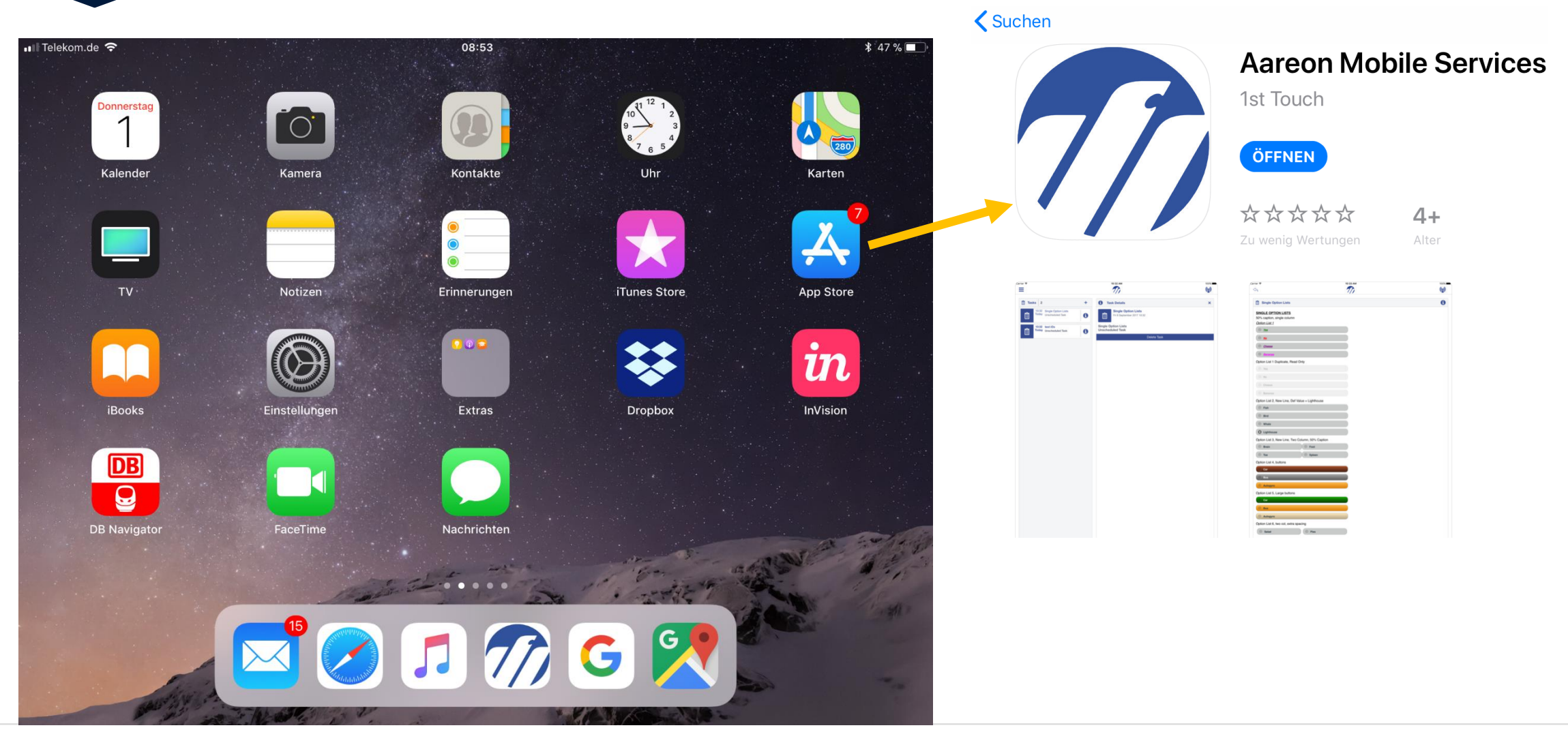

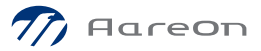

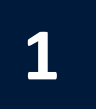

#### **Neue APP 2018 Mobiles Bestandsdatenmanagement**

| Telekom.de 🗢                        | 10                      | 0:20          |              | √ ¥ 44 % ■<br>(((i)) | 3 |
|-------------------------------------|-------------------------|---------------|--------------|----------------------|---|
| ~7                                  | /                       | //            |              |                      |   |
| Bestandsdatenmanagement             |                         |               |              | 0                    |   |
| WIRTSCHAFTSEINHEIT                  |                         |               |              |                      |   |
|                                     |                         | UNTERELEMENTE |              |                      |   |
|                                     |                         | Bezeichnung   | Löschen?     |                      |   |
| Stammelement<br>Wärmedämmfassade    |                         |               | + Hinzufügen |                      |   |
| Bezeichnung                         |                         |               |              |                      |   |
| Wärmedämmfassade                    |                         |               |              |                      |   |
| 🗋 in Wodis Sigma löschen            |                         |               |              |                      |   |
| MERKMALE                            |                         |               |              |                      |   |
| Stammmerkmale                       | Wert                    |               |              |                      |   |
| Energetischer Zustand Bauteil       | ältere EnEV Anforderung |               |              |                      |   |
| Kosten für Sanierung/Instandsetzung | 150000                  |               |              |                      |   |
| Material                            | Andere<br>n             |               |              |                      |   |
| Stärke                              | 140                     |               |              |                      |   |
| vorhanden                           | Ja                      |               |              |                      |   |
| Zustand                             | 3 schlecht              |               |              |                      |   |

Starten des Mobilen Bestandsdatenmanagement

Wählen des Raumes/Bereiches bzw. Elementes

Eingabe / Kontrolle der Ausprägungen etc.

Neuanlage von Räumen/Bereiche, Elementen/Unterelementen, Merkmalen und Ausprägungen

Synchronisation in Wodis

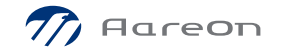

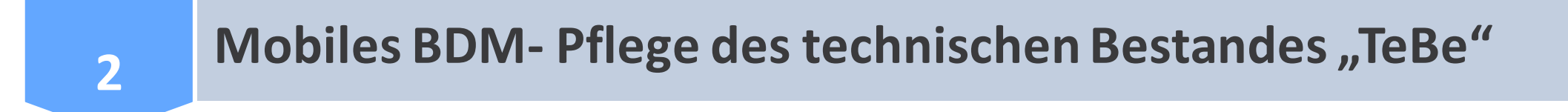

Mobile Bestandsdatenpflege als ausgelagerte Funktionalität

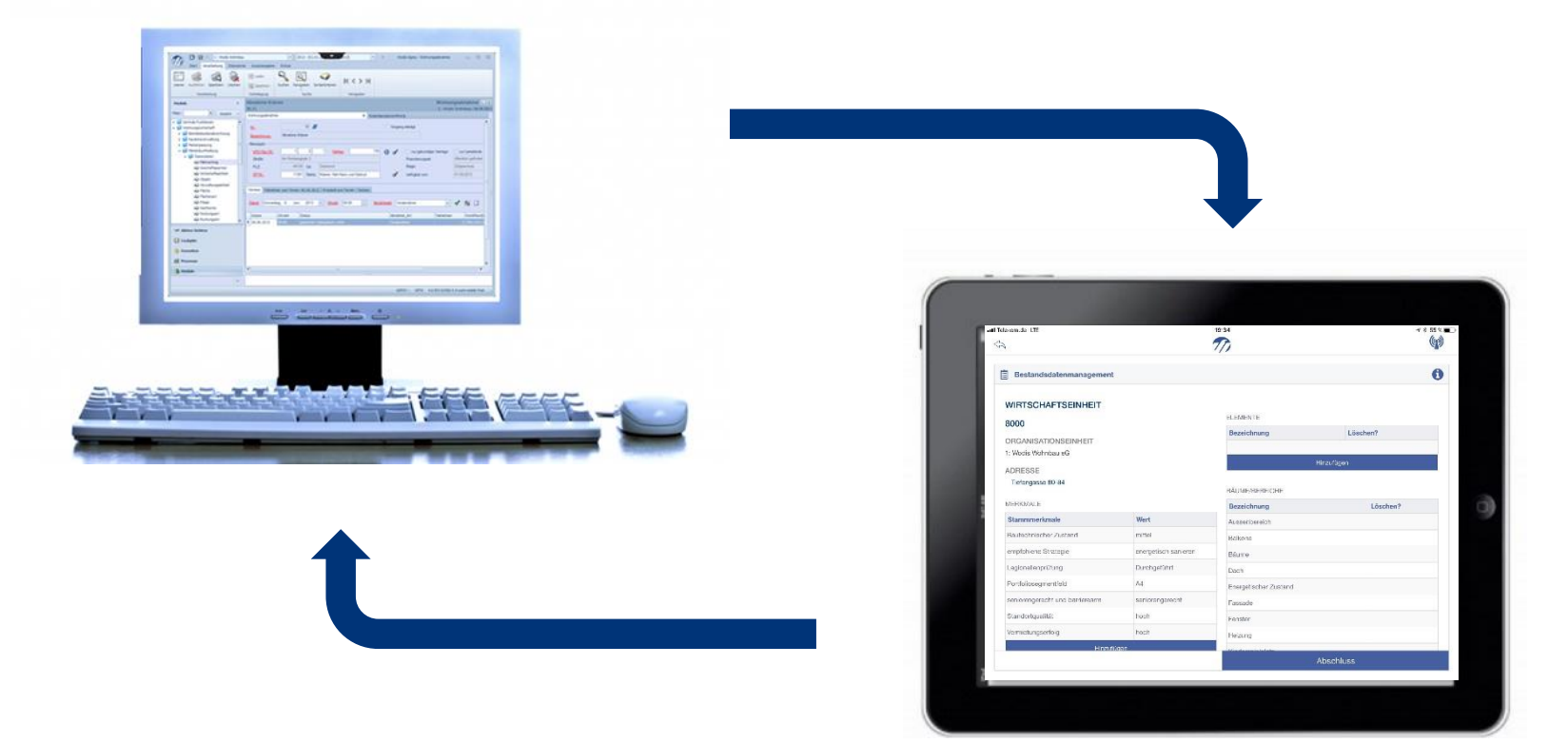

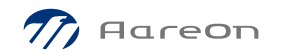

### 2

# Mobiles BDM- Was macht "TeBe" (Technisches Bestandsdatenmanagement)

In TeBe können neben der Wirtschaftseinheit WIE, Objekt OBJ und Wohnung VE auch Räume/Bereiche und Elemente u.a. auch Unterlemente gepflegt werden. Durch Merkmale z.B. "Zustand" können durch Ausprägungen z.B. "teilsaniert" der Technische Bestand beschrieben und gepflegt werden

#### Räume:

Anlage

Merkmalspflege

Löschen

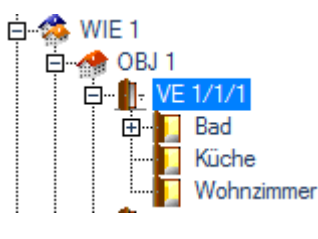

#### Elemente:

Anlage Merkmalspflege Löschen

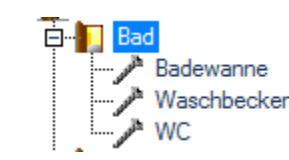

| M | er | km | al | e: |
|---|----|----|----|----|
|   |    |    |    |    |

Erfassung und Pflege von Ausprägungen

| Merkmal    | Art     | Ausprägung | gültig ab  | mögl. Ausprägungen |    |
|------------|---------|------------|------------|--------------------|----|
| Fläche     | Eingabe |            | 10.08.2012 |                    | m² |
| Raumbreite | Eingabe |            | 10.08.2012 |                    |    |
| Raumlänge  | Eingabe |            | 10.08.2012 |                    |    |

| Merkmal            | Art                  | Ausprägung      | gültig ab  | mögl. Ausprägungen                             |
|--------------------|----------------------|-----------------|------------|------------------------------------------------|
| Datum Einbau       | Eingabe              | 05.09.2012      | 05.09.2014 |                                                |
| Farbe Sanitär      | erweiterbare Auswahl | Beige           | 05.09.2012 | Beige;Manhattan;Schwarz;Weiss                  |
| Hersteller Sanitär | erweiterbare Auswahl | Villeroy & Boch | 05.09.2012 | Duravit;Ideal Standard;Keramag;Villeroy & Boch |

| Merkmal            | Art                      | Ausprägung | gültig ab  | mögl. Ausprägungen                                         |
|--------------------|--------------------------|------------|------------|------------------------------------------------------------|
| Datum Einbau       | Eingabe                  | 05.09.2012 | 05.09.2014 |                                                            |
| Hersteller Sanitär | erweiterbare Auswahl     | Keramag    | 05.09.2014 | Duravit;Ideal Standard;Keramag;Villeroy & Boch             |
| Sanitärfarbe       | erweiterbare Auswahl     | Beige      | 05.09.2014 | Beige;Manhattan;Schwarz;Weiss                              |
| Zustand            | fest vorgegebene Auswahl |            | 10.08.2012 | 0 keine Angabe;1 sehr gut;2 gut;3 schlecht;4 sehr schlecht |

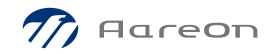

### Mobiles BDM- Beispiel Wohnungsausstattung- Räume und Elemente

Übersicht der **Wohnung VE** (8000/1/2) mit Elementen wie Fl-Schalter, Rauchmelder, Stromzähler, Schlüssel, aber auch Räume mit Elementen, hier Raum "1.0 Diele" mit elektr. Heizkostenverteiler, Fußboden, Türe, Wände, Decke, Fenster etc.

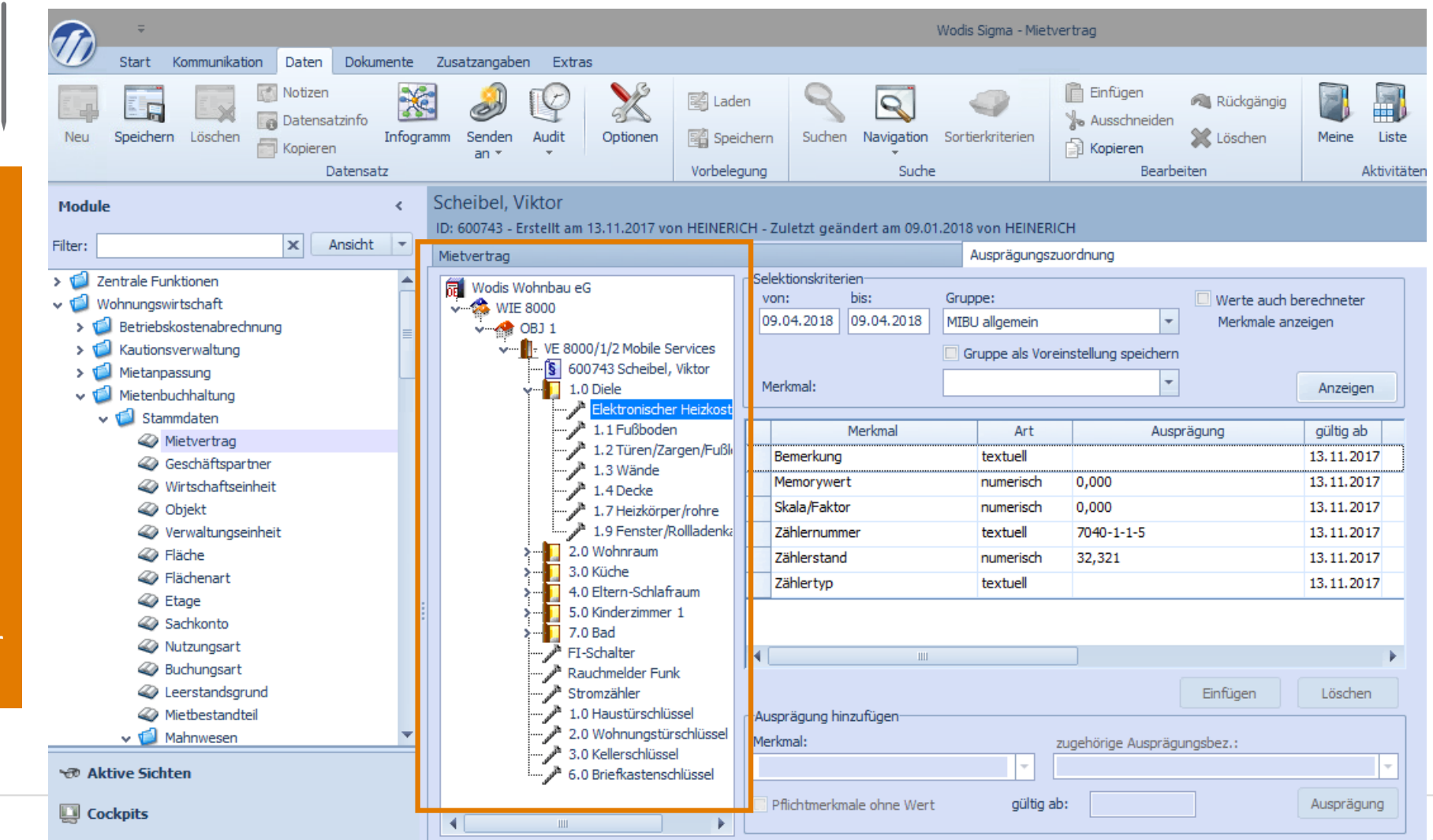

### Mobiles BDM- Beispiel Wohnungsausstattung- Räume und Elemente: Anlage von Räumen und Elemente

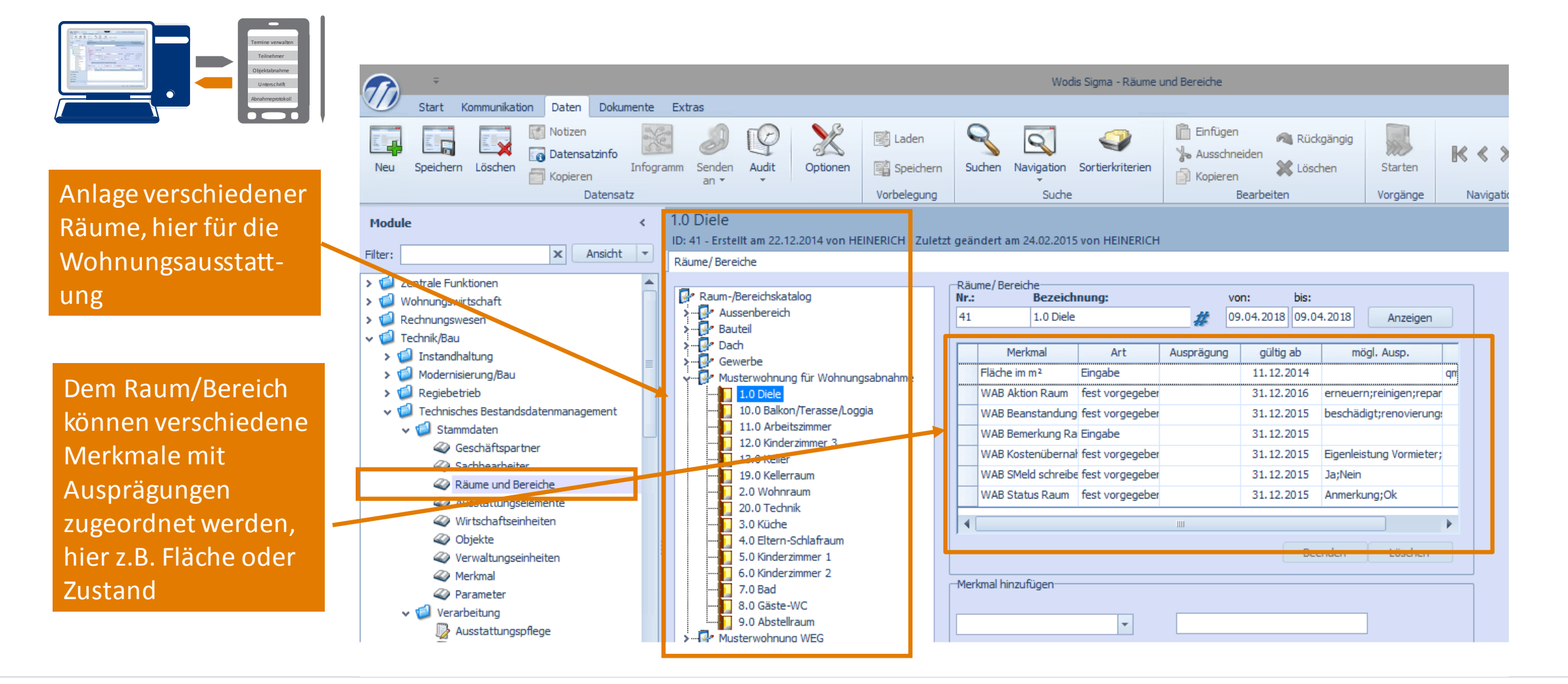

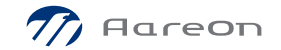

## Mobiles BDM- Beispiel Wohnungsausstattung- Merkmale und Ausprägungen

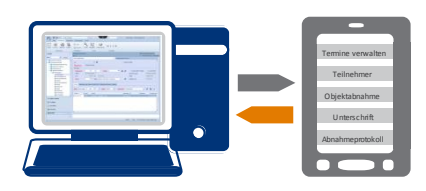

2

Anlage eines Merkmales, hier zur Wohnung: "Zustand der Wohnung", Ausprägung mit fester Auswahl: saniert, teilsaniert, unsaniert oder keine Angabe als textuelle Eingabe

| 💫 =                                                                                                    | Wodis Sigma - Merkmale                                                                                                    |
|----------------------------------------------------------------------------------------------------|----------------------------------------------------------------------------------------------------|
| Start Kommunikation Daten Dokumente                                                                                                    | Extras                                                                                                    |
| Neu Speichern Löschen Grein Kopieren Datensatz                                                                                                    | an → Audit<br>pramm Audit<br>an → Audit<br>an → Audit<br>an → Audit<br>Audit<br>Audit<br>Audit<br>Audit<br>Optionen<br>Vorbelegung<br>Vorbelegung                                                                                                    |
| Iodule <                                                                                                    |                                                                                                    |
| ter: Ansicht 💌                                                                                                    | Merkmal                                                                                                    |
| Zentrale Funktionen     Zentrale Funktionen     Wohnungswirtschaft     Rechnungswesen     Tendelungswesen                                                                                                    | Bezeichnung:       nicht zeitabhängig (Beko)         Zustand der Wohnung       Pflichtmerkmal         mandantenübergreifend                                                                                                    |
| <ul> <li>Commission</li> <li>Instandhaltung</li> <li>Instandhaltung</li> <li>Modernisierung/Bau</li> <li>Regiebetrieb</li> <li>Regiebetrieb</li> <li>Technisches Bestandsdatenmanagement</li> <li>Stammdaten</li> <li>Geschäftspartner</li> <li>Sachbearbeiter</li> </ul> | Träger         Verwaltungseinheit       v         Zug, VE-Merkmal         Vererbung auf untergeordnete Träger:         Objekte       Wirtschaftseinheiten         Verwaltungseinheiten       Objekte         Änderung geerbter Merkmale                                                                                                    |
| <ul> <li>Kaume und Bereiche</li> <li>Ausstattungselemente</li> <li>Wirtschaftseinheiten</li> <li>Objekte</li> <li>Verwältungseinheiten</li> <li>Werkmal</li> <li>Frankreit</li> <li>Verarbeitung</li> <li>Wasstattungspflege</li> </ul>                                   | Merkmalstyp         Onumerisch       Anzahl Dezimalstellen:         Einheit:       •         Otextuell       •         Datum       •         Zähler       Zählernummer       Zählertyp:                                                                                                    |
| Bestandsänderungen                                                                                                    | Ausprägungszuweisung                                                                                                    |
| ∞ Aktive Sichten<br>]] Cockpits<br>}<br>Favoriten<br>?⁄ Allgemeine Suche                                                                                                    | Image: Constraint of the sector of the sector of the se |
| Prozesse                                                                                                    | Neu Löschen                                                                                                    |
| 1 Madula                                                                                                    |                                                                                                    |

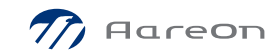

### Mobiles BDM- Beispiel Wohnungsausstattung- Hinzufügen von Elementen an VE oder Räume/Bereiche

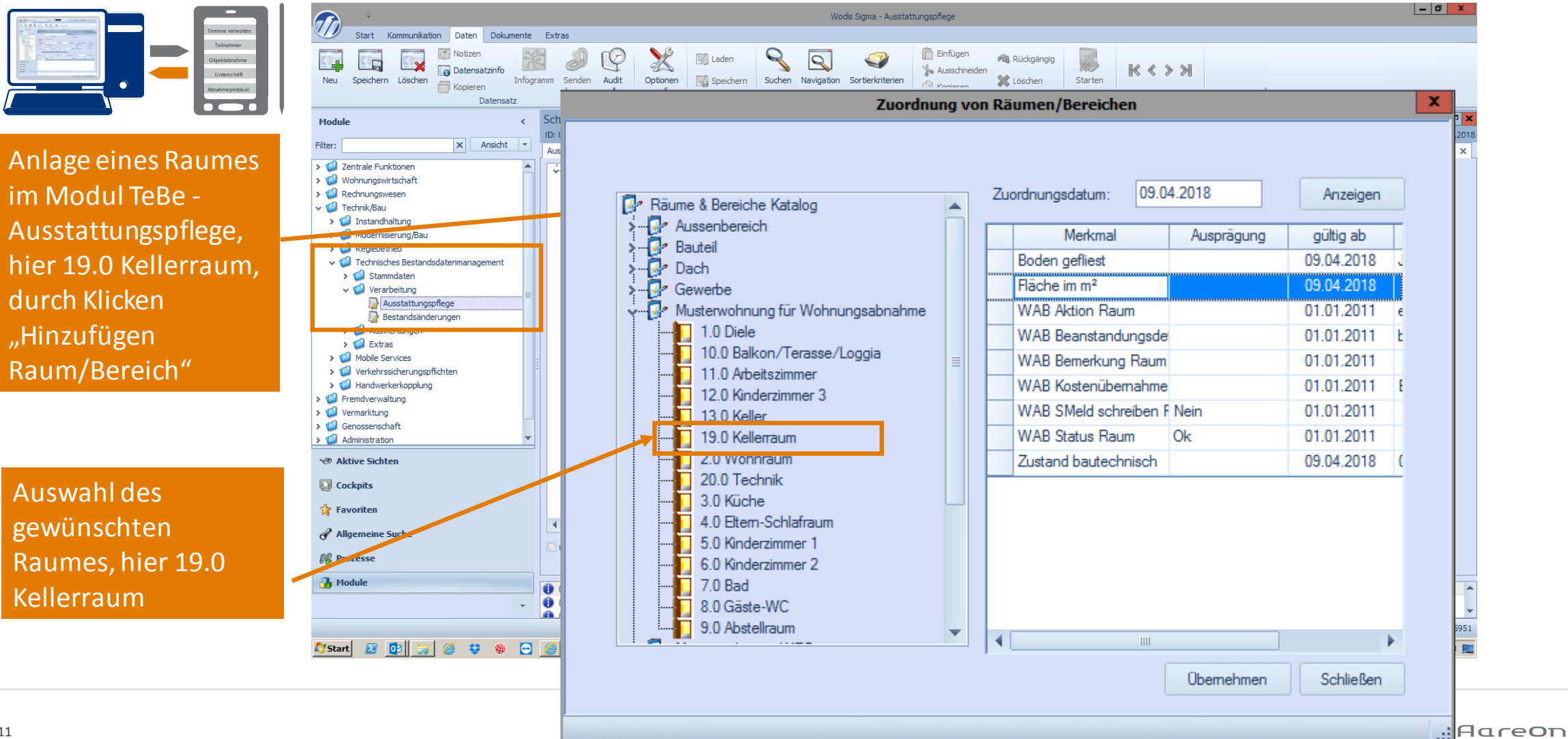

### Mobiles BDM- Beispiel Wohnungsausstattung-Ergebnis Hinzufügen des Raumes 19. Kellerraum mit Merkmalen etc.

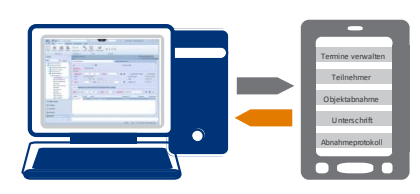

2

Raum 19.0 Kellerraum mit Merkmalen z.B. Fläche in m<sup>2</sup> etc.

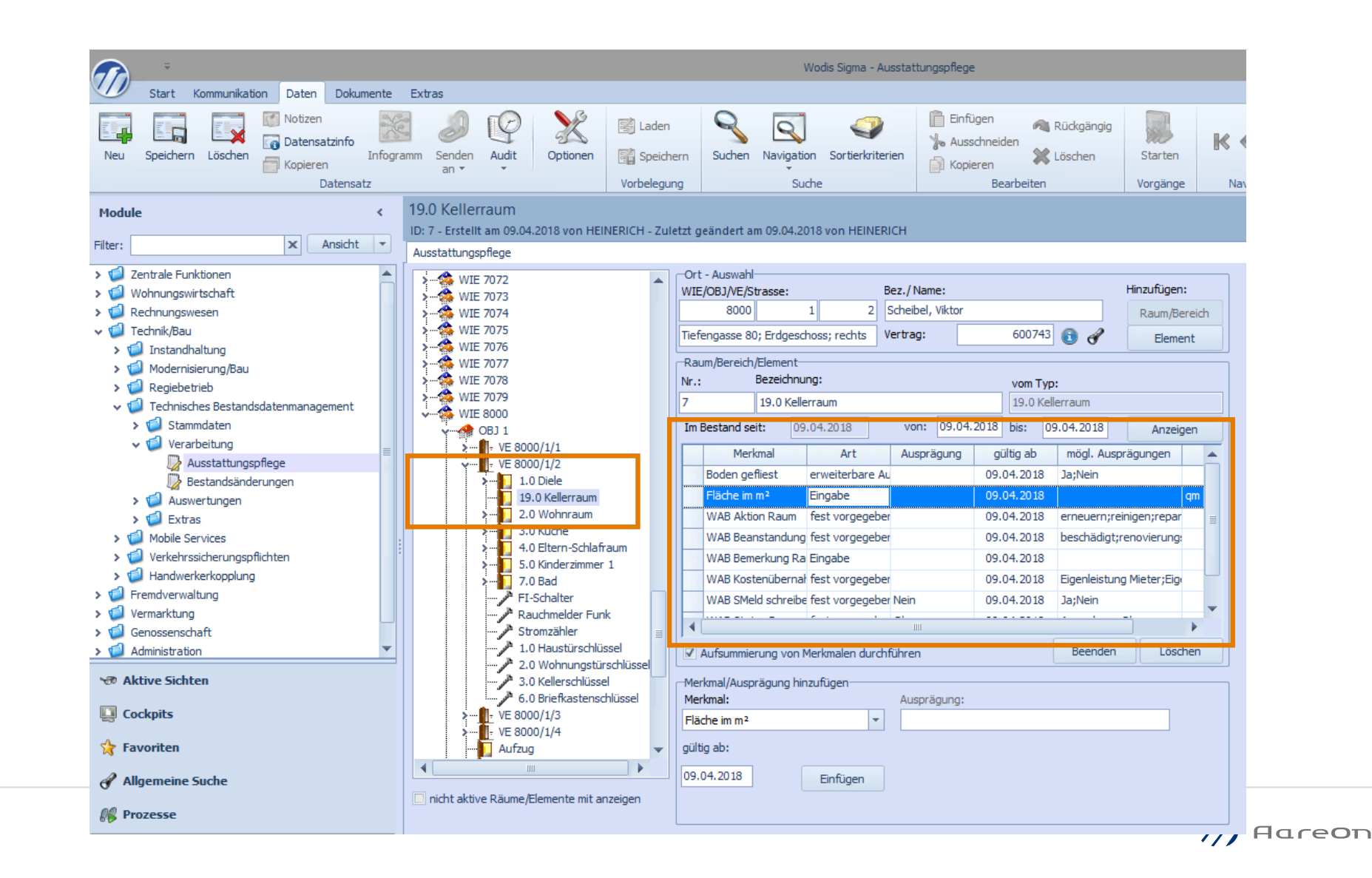

2

### Mobiles BDM- Beispiel Wohnungsausstattung- Mobile APP

Ausstattungspflege -Ort - Auswahl > 🏡 WIE 7077 WIE/OBJ/VE/Strasse: Bez./Name: - 🥵 WIE 7078 8000 Scheibel, Viktor -- 🏡 WIE 7079 WIE 8000 Tiefengasse 80; Erdgeschoss; rechts Vertrag: 🗸 🚓 OBJ 1 -Raum/Bereich/Element-- VE 8000/1/2 Nr.: Bezeichnung: > 1.0 Diele 19.0 Kellerraum von: 09.04.2 Im Bestand seit: 01.05.2015 - 2.0 Wohnraum Merkmal Art Dusche textuell Ja > 🚺 7.0 Bad Fläche im m<sup>2</sup> 64 summiert FI-Schalter große Wohnküche textuell Rauchmelder Funk Legionellenprüfung textuell Durchgefü Stromzahler seniorengerecht textuell nein 1.0 Haustürschlüssel 2.0 Wohnungstürschlüssel Wohnungszustand textuell Saniert 3.0 Kellerschlüssel 6.0 Briefkastenschlüssel 

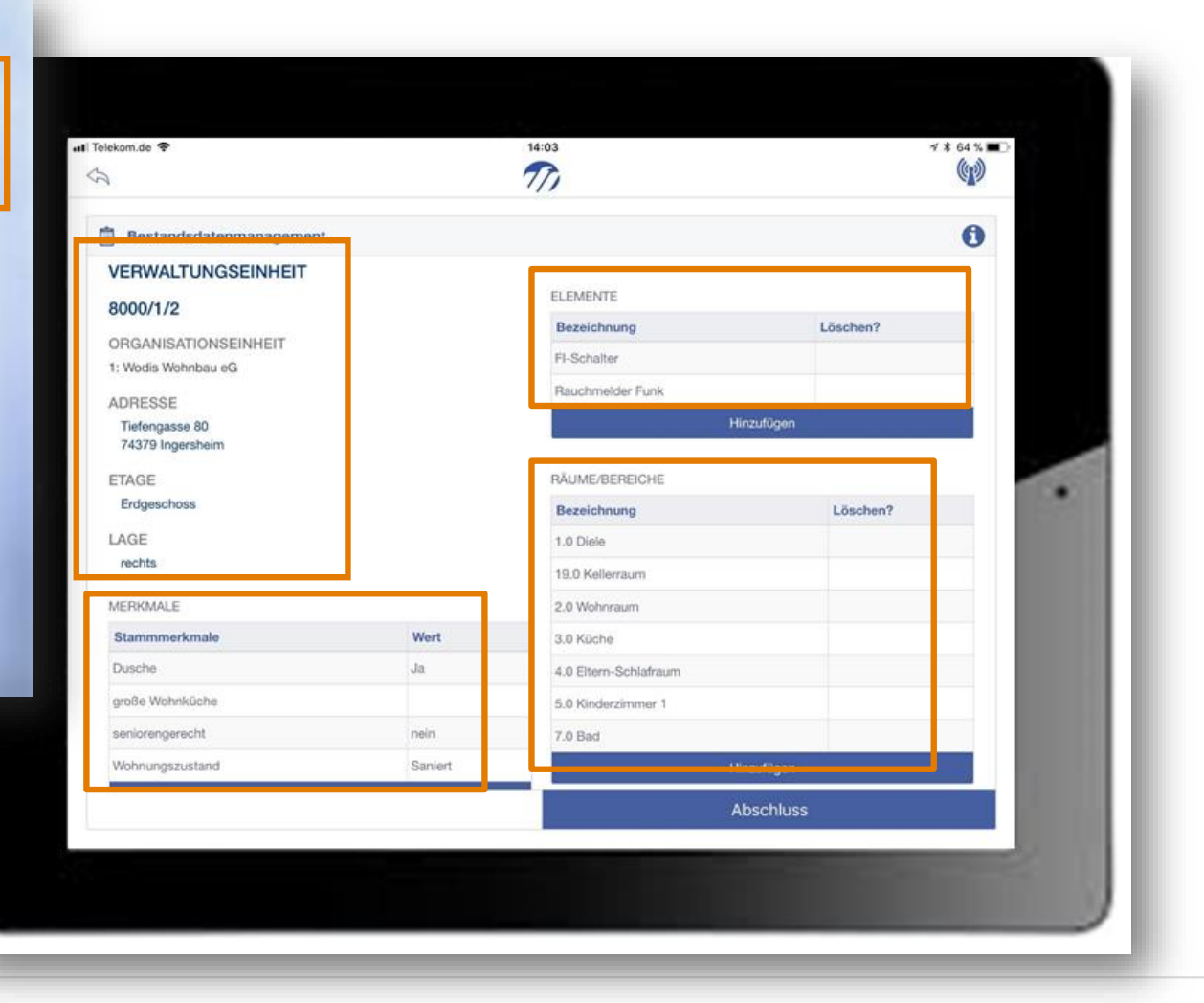

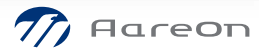

### Mobiles BDM- Beispiel Hauseingang (Objekt)- Räume mit Merkmalen

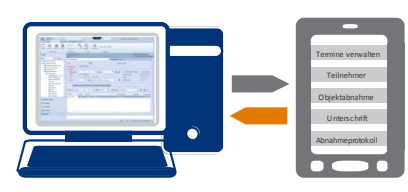

3

Übersicht des Hauseingangs 8000/1 (Objektes) hier mit Raum/Bereich "Eingangsbereich" mit dem Merkmal "Türanlage Eingang" mit Ausprägung "Türanlage mit Sprechanlage und integrierte Briefkasten"

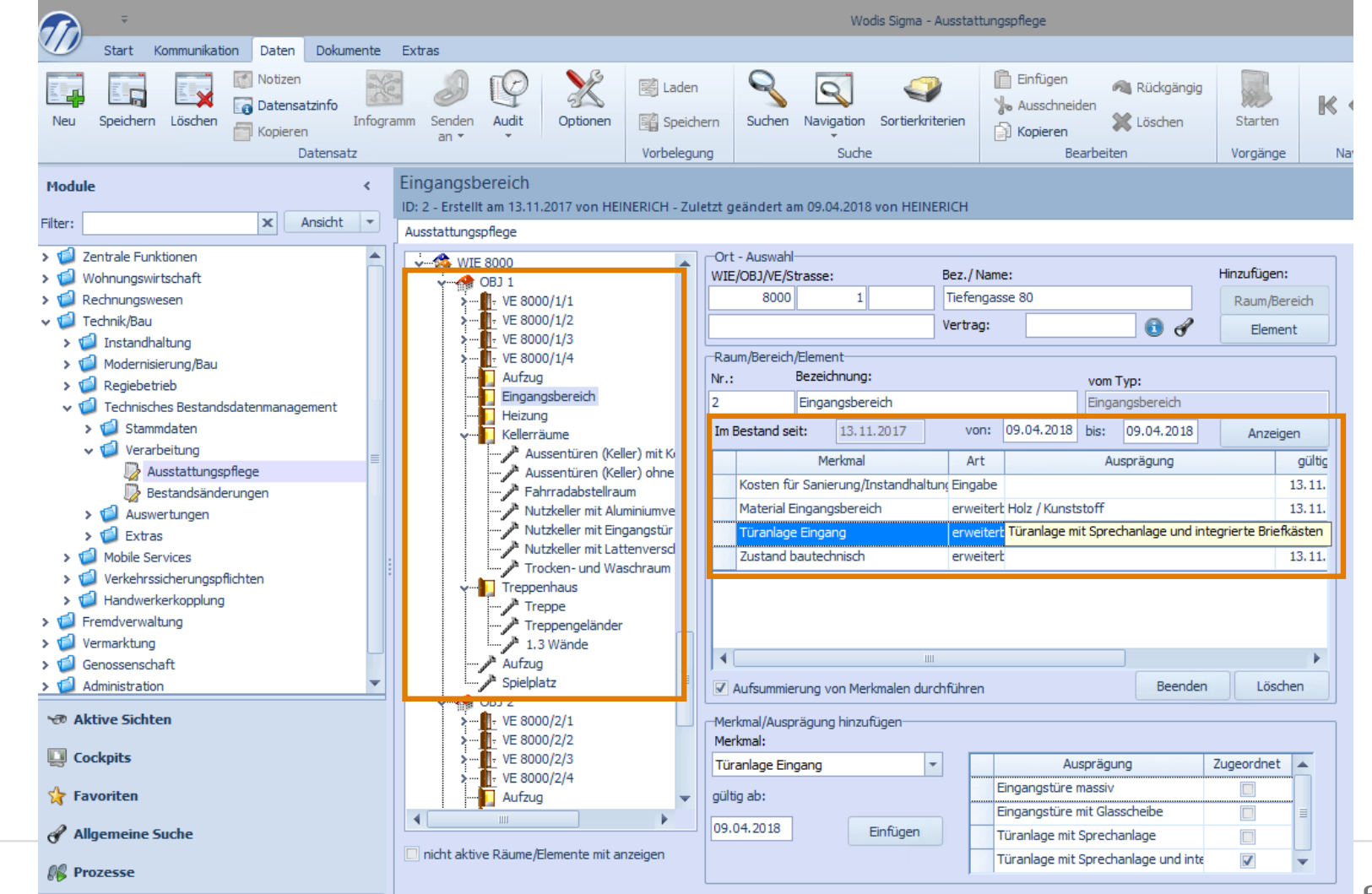

/// AareOn

### Mobiles BDM- Beispiel Hauseingang (Objekt)- Hinzufügen von Elementen und Unterelementen mit Merkmalen

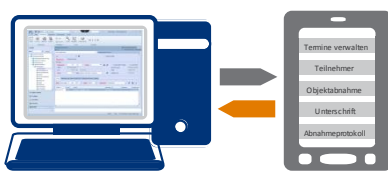

3

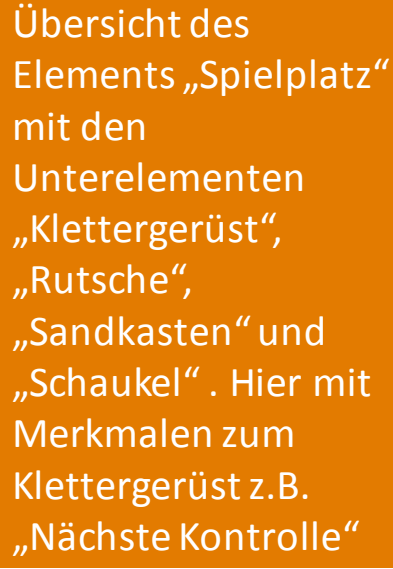

Auswahl des gewünschten Elementes, hier Wippe

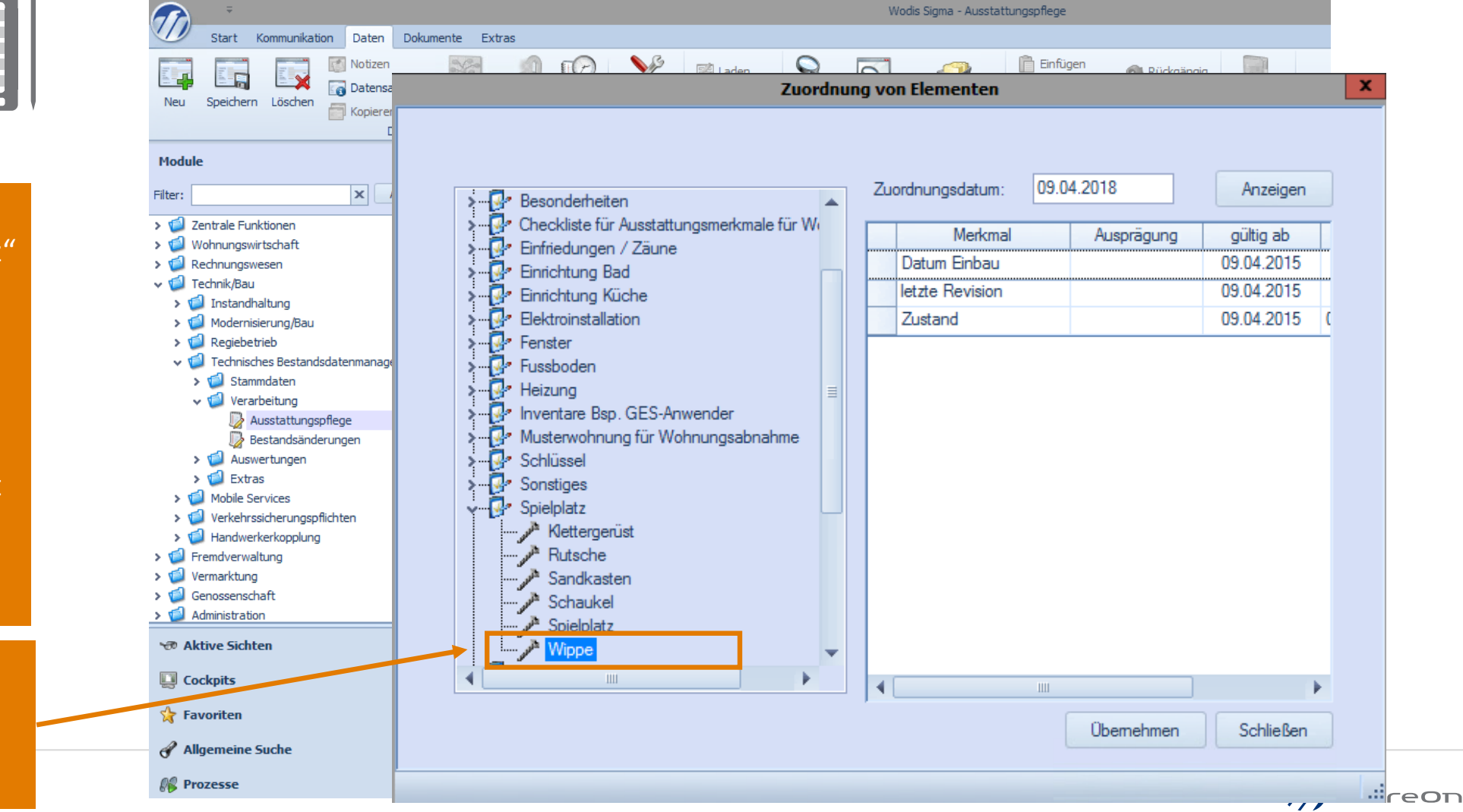

### Mobiles BDM- Hauseingang (Objekt) Ergebnis Hinzufügen des (Unter-)Elementes Wippe mit Merkmalen etc.

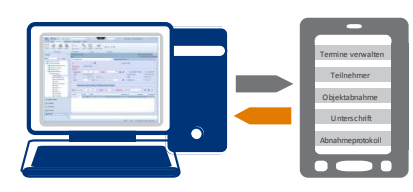

3

Element Spielplatz mit neuem Unterelement "Wippe" mit Merkmalen und Ausprägungen

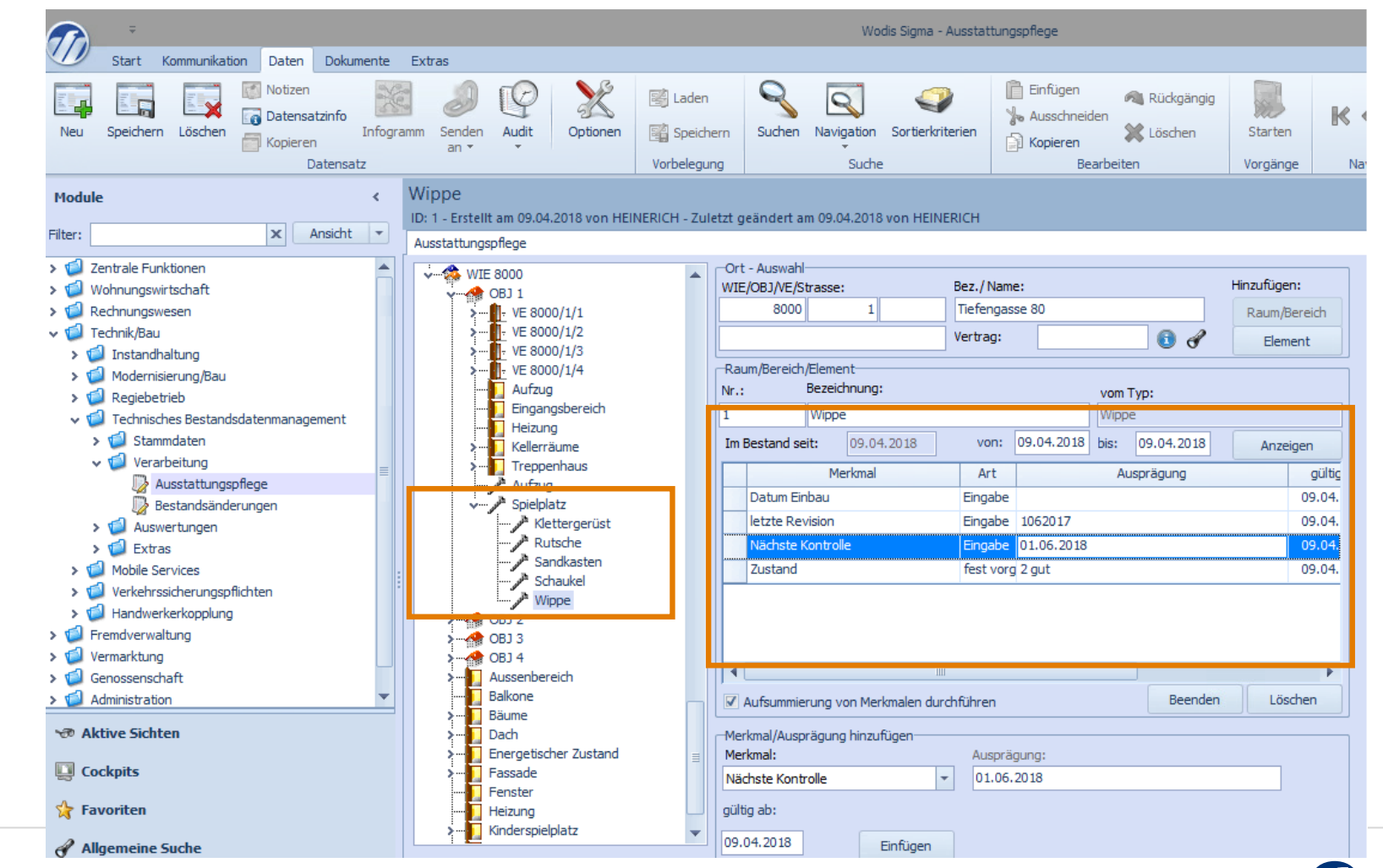

3

### Mobiles BDM- Beispiel Hauseingang (Objekt) - Mobile APP

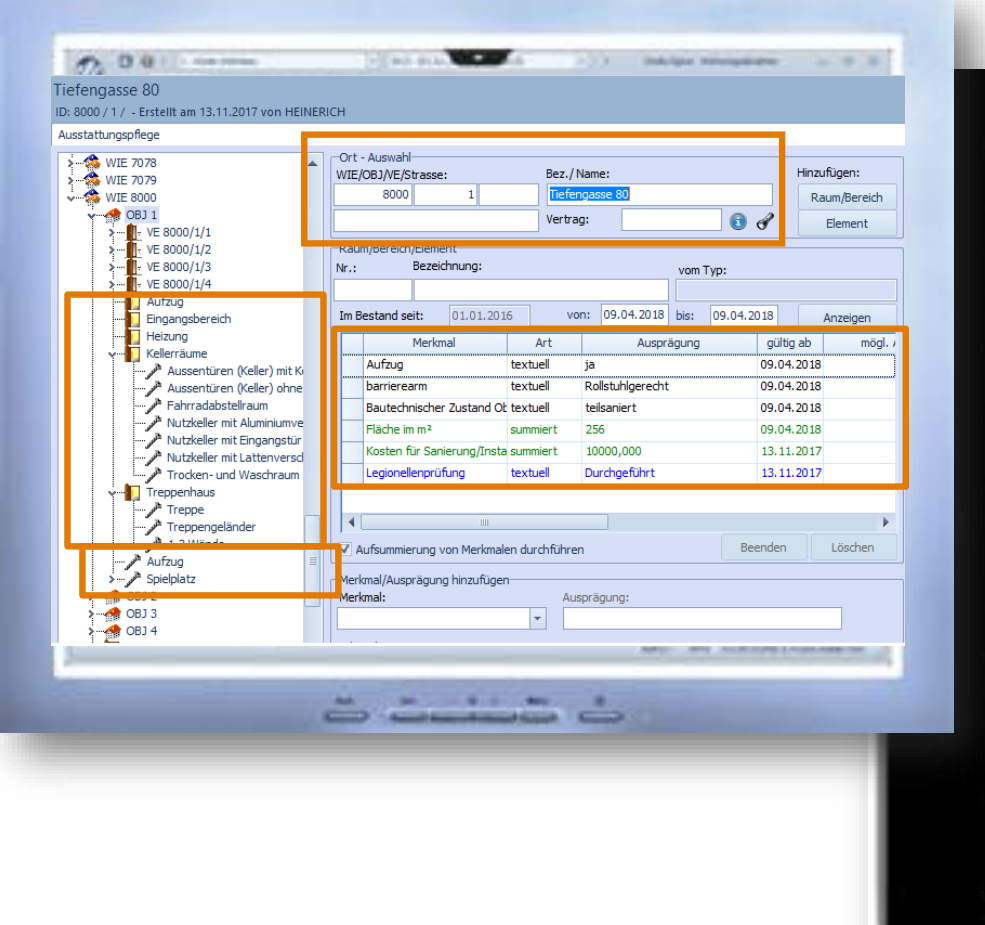

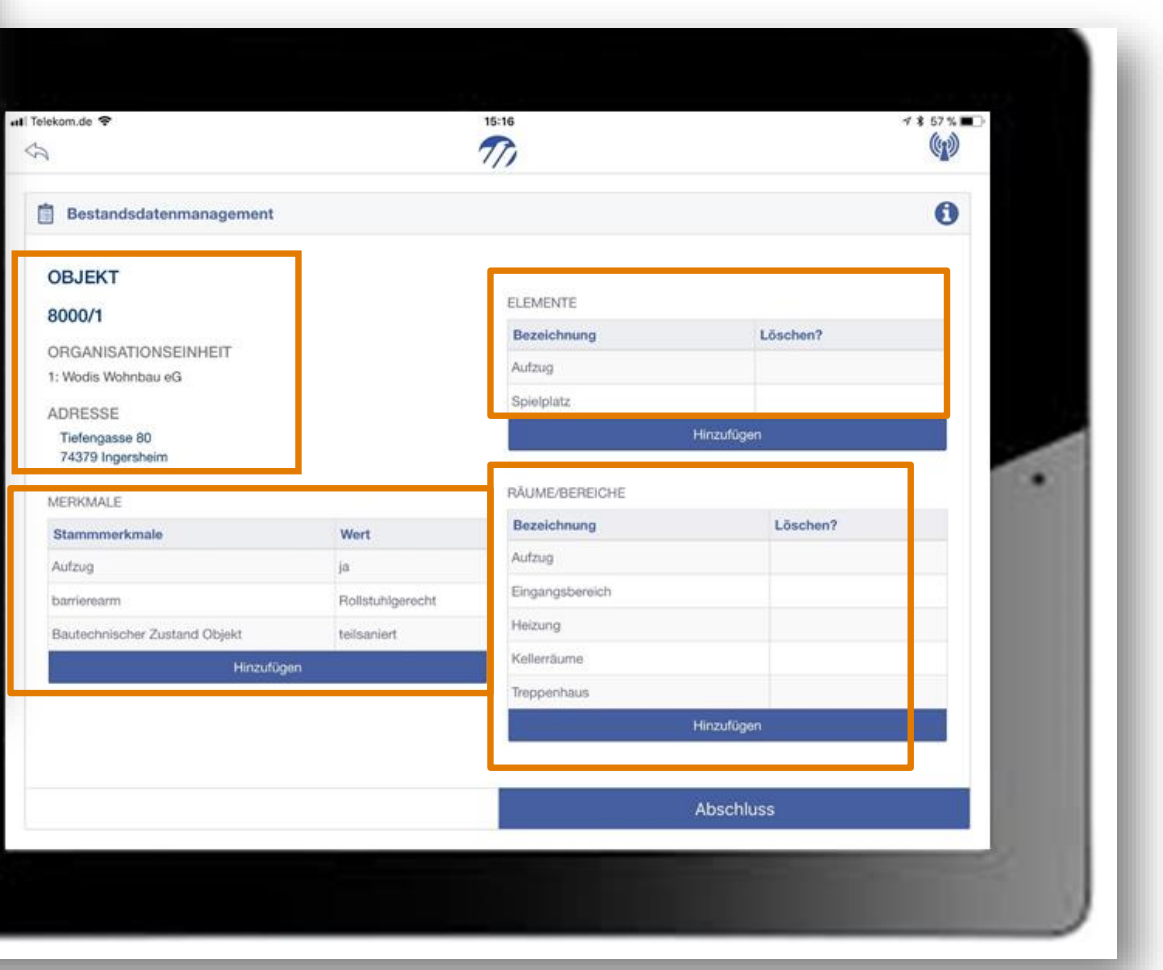

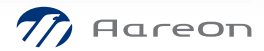

### Mobiles BDM- Hauseingang (Objekt) Räume und Elemente –hier Trocken- und Waschraum Mobile APP

| en- und Waschraum<br>rstellt am 13.11.2017 von HEINERICH - 3 | Zuletzt geändert am 09.04.2018 von HEINERICH                |                                                                                                    |                                     |               |                                                                                                    |
|--------------------------------------------------------------|-------------------------------------------------------------|----------------------------------------------------------------------------------------------------|-------------------------------------|---------------|----------------------------------------------------------------------------------------------------|
| tungspflege                                                  |                                                             | -                                                                                                    |                                     |               |                                                                                                    |
| WIE 8000                                                     | Ort - Auswahl-<br>WIE/OBJ/NE/Strasse: Bez./ Name:           | Hinzufügen:                                                                                                    |                                     |               |                                                                                                    |
| > VE 8000/1/1                                                | 8000 1 Tiefengasse 80                                       | Raum/Bereich                                                                                                    |                                     |               |                                                                                                    |
| >                                                            | Vertrag:                                                    | Element                                                                                                    | l leiekom.de 👻                      | 15:43         | 4 \$ 54 % L                                                                                                    |
| >                                                            | Barry Barrish Flowert                                       |                                                                                                    | E.                                  | 76            |                                                                                                    |
|                                                              | Nr.: Bezeichnung: vom Typ:                                  |                                                                                                    |                                     |               |                                                                                                    |
| Heizung                                                      | 5 Trocken- und Waschraum                                    | schraum                                                                                                    |                                     |               |                                                                                                    |
| Kellerräume                                                  | Im Bestand sert: 13.11.201/ Von: 09.04.2018 bis: 09.04.2018 | Anzeigen                                                                                                    | A Talaham da                        | 16-96         | < + 55 % m                                                                                                    |
| Aussenturen (Keller) onne                                    | Merkmal Art Ausprägung gültig ab mögl                       | Ausprägungen Ein                                                                                                    | 4                                   |               |                                                                                                    |
| Fahrradabstellraum                                           | Kosten für Sanierun Eingabe 1250,000 09.04.2018             | Währur                                                                                                    | 53                                  | 111           |                                                                                                    |
| Nutzkeller mit Eingangstür                                   | vorhanden erweiterbare Au Ja 09.04.2018 Ja;Nein             |                                                                                                    | 1                                   |               |                                                                                                    |
| Trocken- und Waschraum                                       | Zustand fest vorgegeber 2 gut 09.04.2018 0 keine            | Angabe;1 sehr g                                                                                                    | Bestandsdatenmanagen ent            |               | 0                                                                                                    |
| Treppenhaus                                                  |                                                             |                                                                                                    | ~ KELLERRĂUME                       | UNTERELEMENTE |                                                                                                    |
| Aufzug                                                       |                                                             |                                                                                                    | - ELEMENT                           | Bezeichnung   | Löschen?                                                                                                    |
| Klettergerüst                                                |                                                             |                                                                                                    |                                     |               |                                                                                                    |
| Rutsche                                                      |                                                             |                                                                                                    | Stammelement                        | Hi            | nzufiloen                                                                                                    |
| Schaukel                                                     | Aufsummierung von Merkmalen durchfuhren                     | Loschen                                                                                                    | Trocken- und Waschraum              |               | a consigned and a consistence of the constant of the constant |
| Wippe                                                        | Merkmal/Ausprägung hinzufügen                               |                                                                                                    | Bezeichnung                         |               |                                                                                                    |
|                                                              | Fläche am                                                   |                                                                                                    | Trocken- und Waschraum              |               |                                                                                                    |
| OBJ 4                                                        | - aŭltia ab:                                                |                                                                                                    |                                     |               |                                                                                                    |
| Aussenbereich                                                |                                                             |                                                                                                    | in Wodis Sigma löschen              |               |                                                                                                    |
| t altivo Däumo /Elemente mit anacigon                        | Einfügen                                                    | (0                                                                                                    |                                     |               |                                                                                                    |
| t aktive Raume/clemente mit anzeigen                         |                                                             |                                                                                                    |                                     |               | 1993                                                                                                    |
|                                                              |                                                             |                                                                                                    | MERKMALE                            |               |                                                                                                    |
|                                                              |                                                             | and the second second se | Stammmerkmale                       | Wat           |                                                                                                    |
|                                                              |                                                             |                                                                                                    | Fläche gm                           | 9.1           |                                                                                                    |
|                                                              |                                                             |                                                                                                    | Kosten für Sanierung/Instandsetzung | 1250          |                                                                                                    |
|                                                              |                                                             |                                                                                                    | vorhanden                           | Ja            |                                                                                                    |
|                                                              |                                                             |                                                                                                    | Zustand                             | 2 gut         |                                                                                                    |
|                                                              |                                                             | _                                                                                                    | Rearbeiten                          |               |                                                                                                    |
|                                                              |                                                             |                                                                                                    | Hinzufügen                          |               |                                                                                                    |
|                                                              |                                                             |                                                                                                    | Abbrechen                           |               | Fertig                                                                                                    |
|                                                              |                                                             | the second second second second second second second second second second second second second second second se                                                                                                    |                                     |               | and the second second se                                                                                                    |
|                                                              |                                                             |                                                                                                    |                                     |               |                                                                                                    |

### Mobiles BDM- Beispiel Haus (Wirtschaftseinheit)- Räume mit Merkmalen

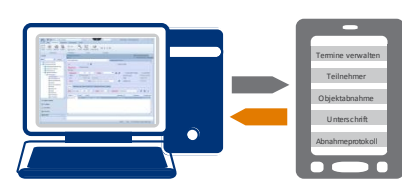

4

Übersicht des Hauses 8000 (WIE) mit Merkmalen "Bautechnischer Zustand" und mit den Räumen/Bereichen hier "Energetischer Zustand" mit den Elementen "Dachdämmung", "Fenster", "Heizungsanlage", "Kellerdämmung" etc.

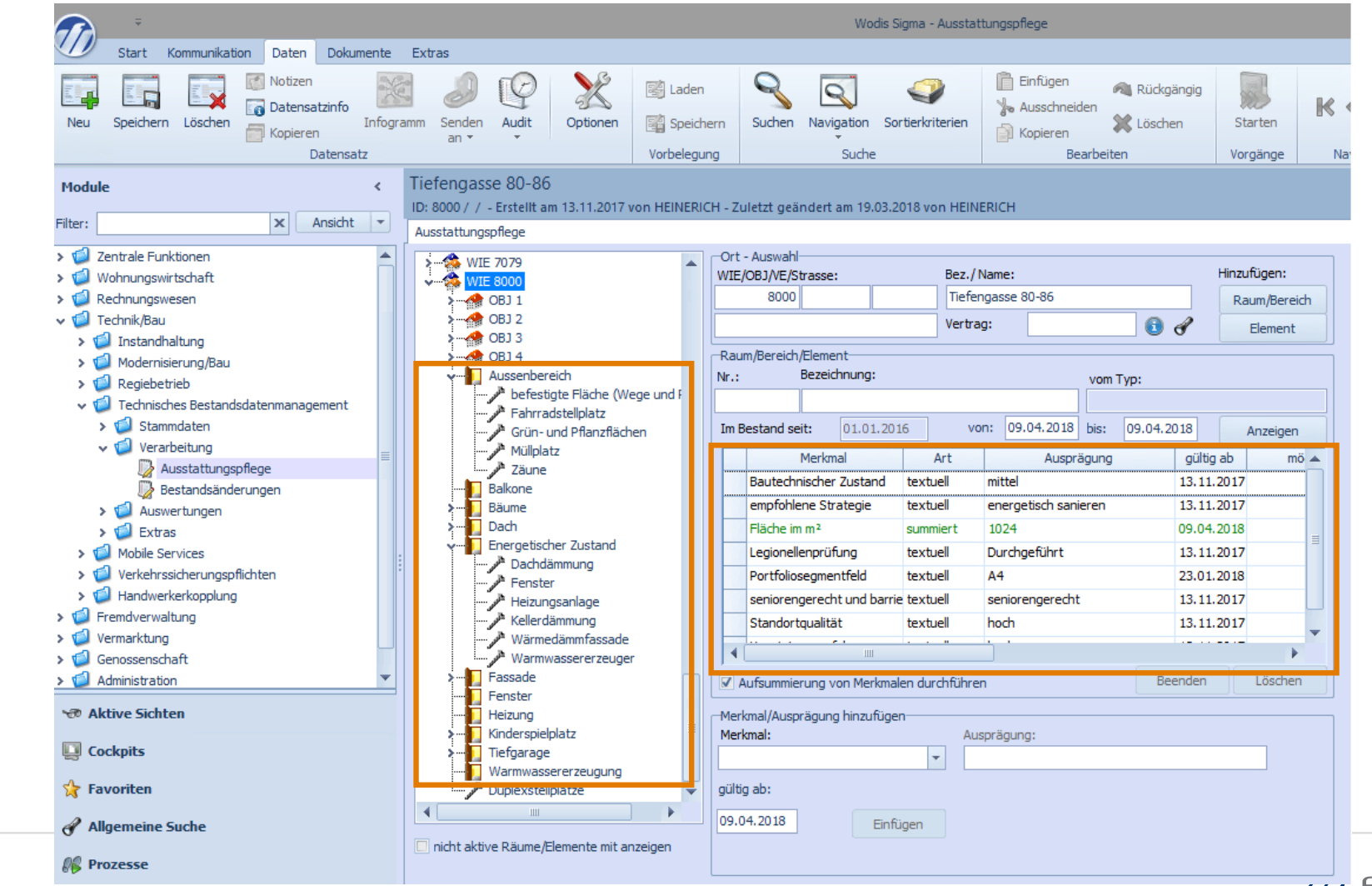

777 Aareon

### Mobiles BDM- Beispiel Haus (Wirtschaftseinheit)- Hinzufügen von Elementen mit Merkmalen

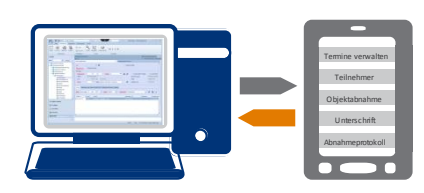

4

Übersicht des Raum/Bereichs "Energetischer Zustand" mit den Elementen "Dachdämmung", "Fenster", "Heizungsanlage" etc. Hier mit Merkmalen z.B. "Bautechnischer Zustand" Hinzufügen eines Elementes (oben rechts)

Auswahl des gewünschten Elementes, hier "Photvoltaikanlage"

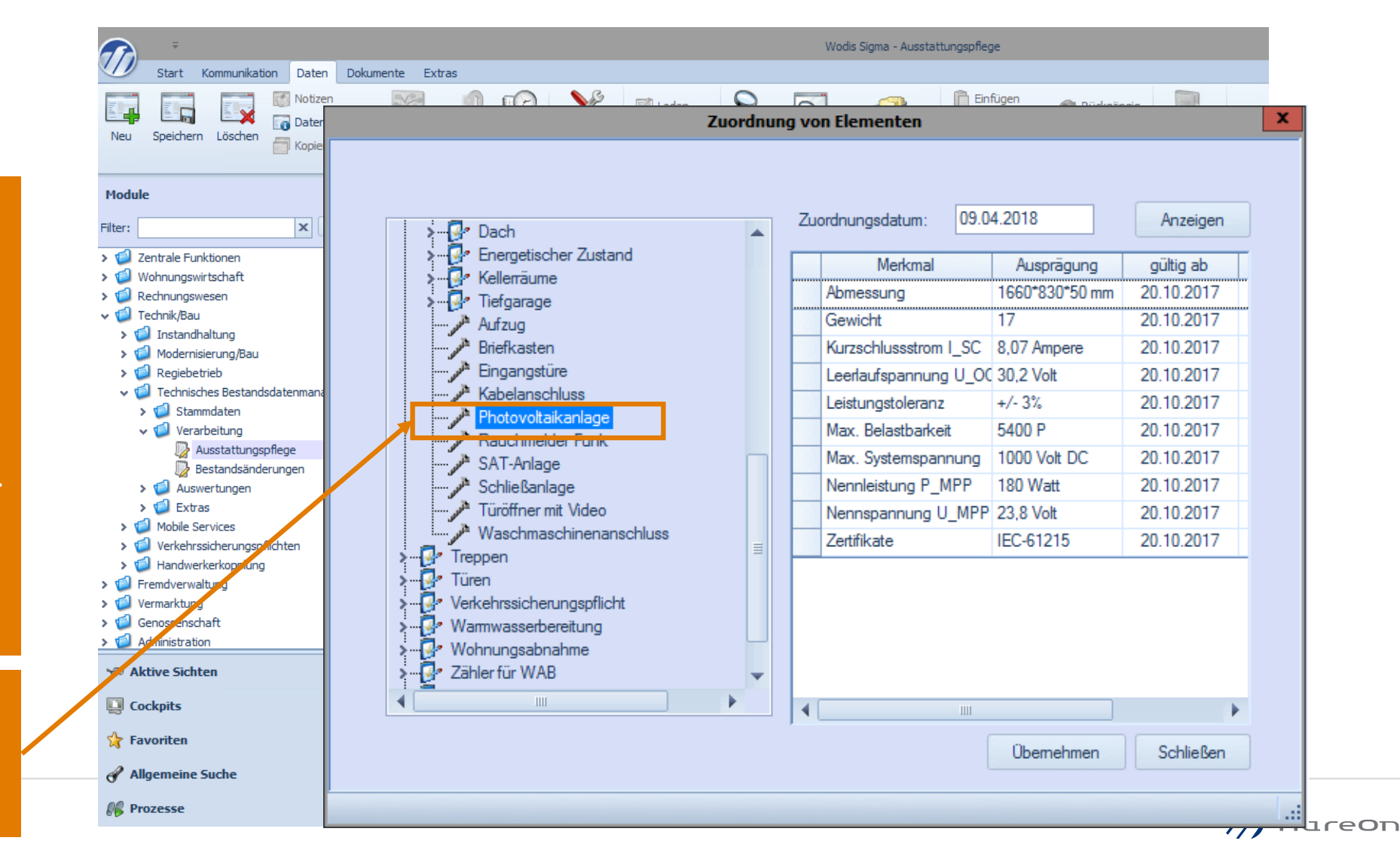

### Mobiles BDM- Beispiel Haus (Wirtschaftseinheit) Ergebnis Hinzufügen des Elementes Photovoltaikanlage mit Merkmalen

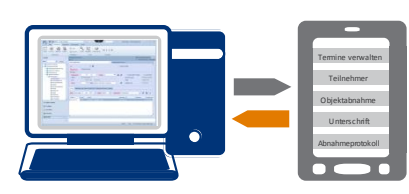

4

Raum/Bereich "Energetischer Zustand" mit neuem Element "Photovoltaikanlage" mit Merkmalen und Ausprägungen

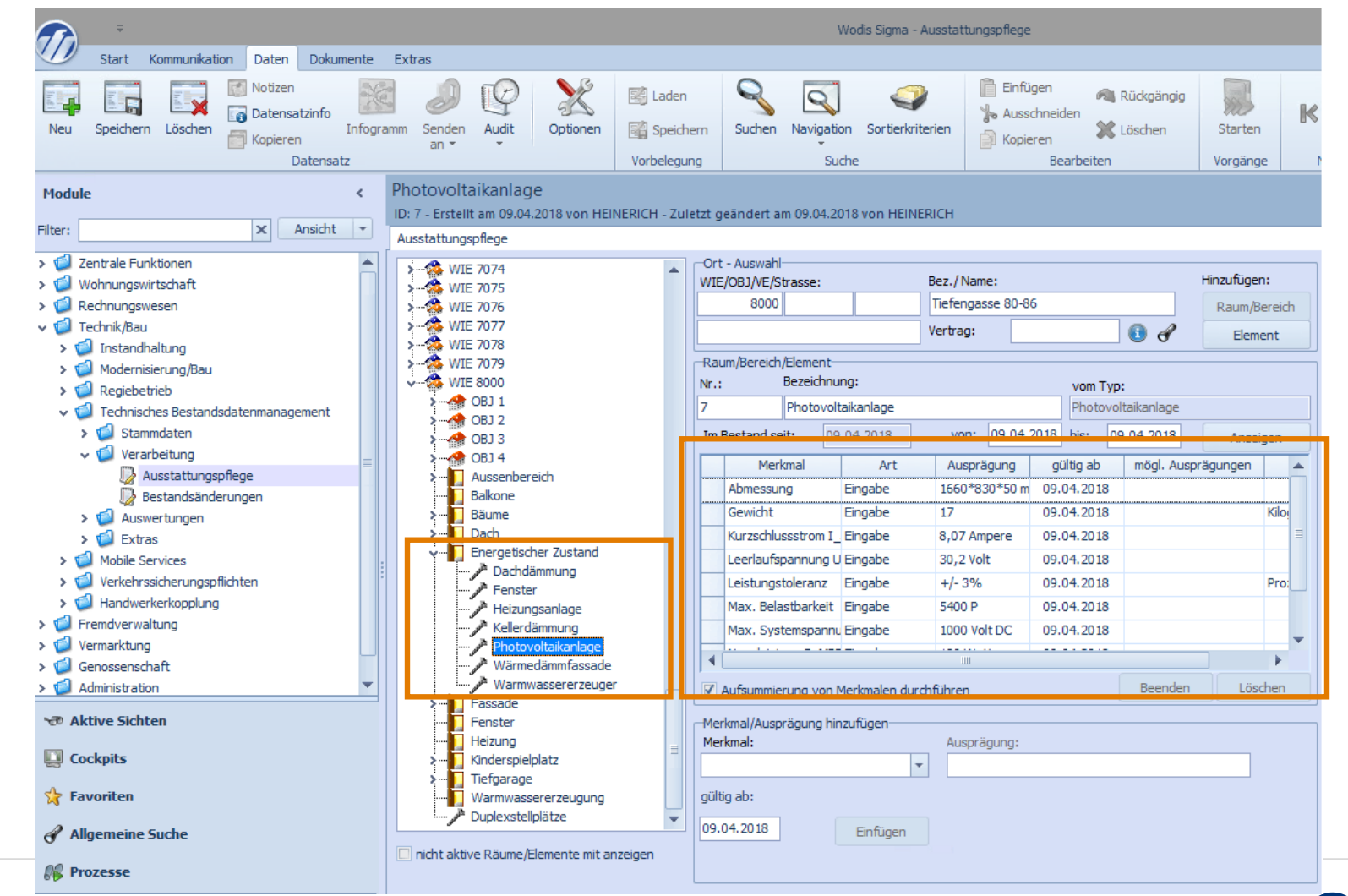

4

### Mobiles BDM- Beispiel Haus (Wirtschaftseinheit) - Mobile APP

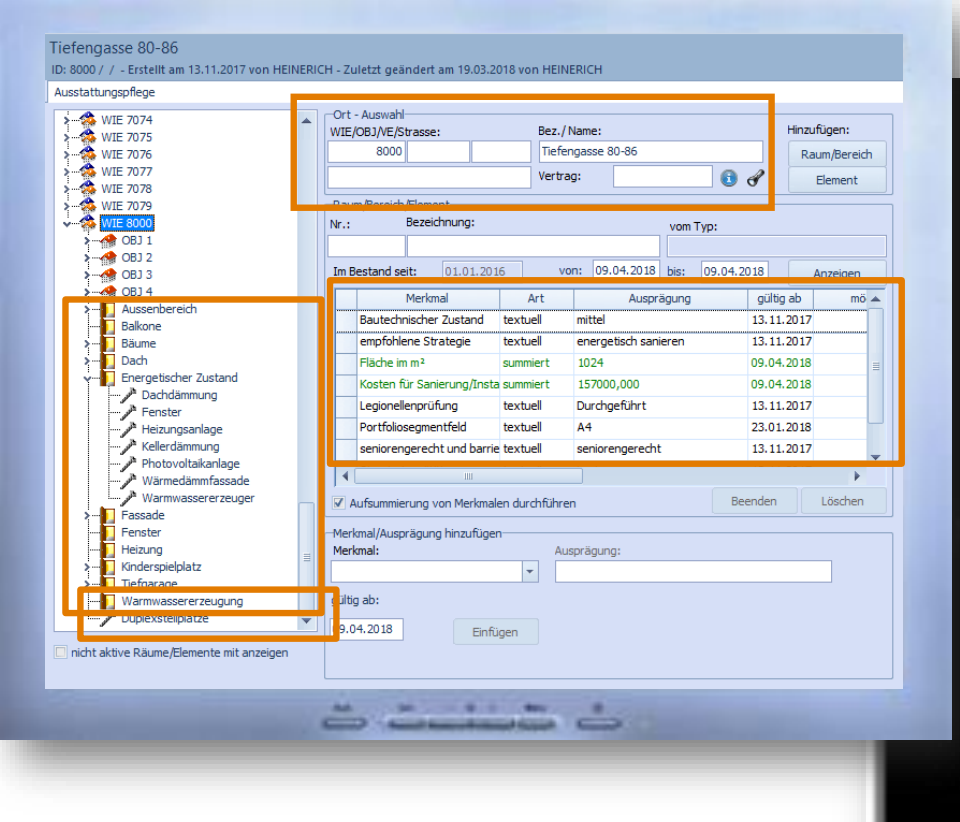

|                                 |                      | 77)                   |                | ( <b>n</b> ) |
|---------------------------------|----------------------|-----------------------|----------------|--------------|
| Bestandsdatenmanagement         |                      |                       |                | 0            |
| WIRTSCHAFTSEINHEIT              |                      |                       |                |              |
| 8000                            |                      | ELEMENTE              |                |              |
| ORGANISATIONSEINHEIT            |                      | Bezeichnung           | Loschen?       |              |
| 1: Wodis Wohnbau eG             |                      | Duplexstellplatze     | 10.00 (2.50 m) |              |
| ADRESSE                         |                      | Hr                    | nzufügen       |              |
| Tiefengasse 80-86               |                      | RĂUME/BEREICHE        |                |              |
| MERKMALE                        | -                    | Bezeichnung           | Löschen?       |              |
| Stammmerkmale                   | Wert                 | Aussenbereich         |                | 1966         |
| Bautechnischer Zustand          | mittel               | Balkone               |                |              |
| empfohlene Strategie            | energetisch sanieren | Bäume                 |                |              |
| Legionellenprüfung              | Durchgeführt         | Dach                  |                | -            |
| Portfoliosegmentfeld            | A4                   | Energetischer Zustand |                |              |
| seniorengerecht und barrierearm | seniorengerecht      | Fassade               |                | -            |
| Standortqualität                | hoch                 | Feoster               |                |              |
| Vermietungserfolg               | hoch                 | Heizung               |                | -            |
| Hinzufü                         | lgen                 | Kindersnielnlatz      |                |              |
|                                 |                      | At                    | bschluss       |              |
| Hinzufü                         | igen                 | Kinderspielplatz At   | bschluss       |              |

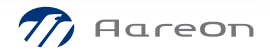

### Mobiles BDM- Hauseingang (Objekt) Räume und Elemente –hier Photovoltaikanlage Mobile APP

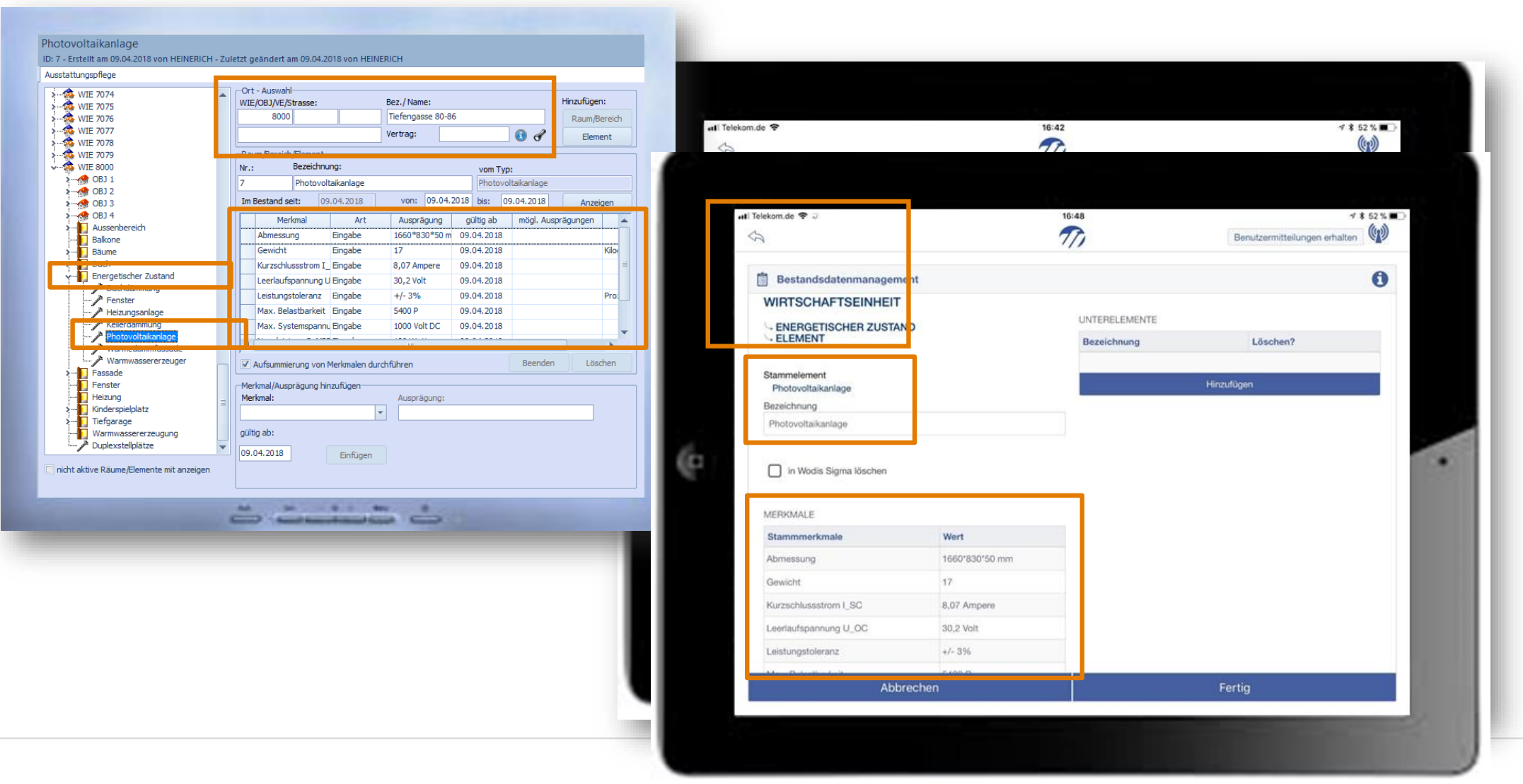

### **Mobiles BDM- Hinzufügen eines Raumes/Bereiches**

| Tenine vervalen<br>Tenine vervalen<br>Disettischer<br>Haubregestalt |  |  |  | Terrrine verwalten<br>Teilnehmer<br>Objektabnahme<br>Unterschift<br>Abnahmeprotokoll |
|---------------------------------------------------------------------|--|--|--|--------------------------------------------------------------------------------------|
|---------------------------------------------------------------------|--|--|--|--------------------------------------------------------------------------------------|

5

Hinzufügen eines Raumes am Beispiel "Müllcontainerplatz"

- 1. Hinzufügen
- 2. Raum wählen
- Raum wird angezeigt und kann bearbeitet werden z.B. Hinzufügen von Elementen oder Merkmalen

|     | util Telekom.de ♥                  |                | 17:00                   | 7 8 47     | ) |
|-----|------------------------------------|----------------|-------------------------|------------|---|
|     | [-                                 |                |                         |            |   |
|     | Bestandsdatenmanagement            |                | ELEMENTE                | e          | , |
|     | 8000/1                             |                | Bezeichnung             | Löschen?   |   |
|     | ORGANISATIONSEINHEIT               |                | Autzug                  |            |   |
|     | ADDERRE                            |                | Spielplatz              |            |   |
| ú.  | Tiefengasse 80<br>74379 Ingersheim |                | (H                      | linzufügen |   |
| 1   | MERKMALE                           |                | RĂUME/BEREICHE          |            |   |
| to. | Stammerkmale                       | Wert           | Bezeichnung             | Löschen?   |   |
| 16. | Aufzug                             | ja             | Aufzug                  |            |   |
|     | barrierearm                        | Rostuhlgerecht | Eingangsbereich         |            |   |
|     | Bautechnischer Zustand Objekt      | teili anlert   | Helzung                 |            |   |
|     | Hinzufüg                           | jen            | Kellerräume             |            |   |
|     |                                    |                | Treppenhaus             |            |   |
|     |                                    |                | Müllcontainerstellplatz |            |   |
|     |                                    |                | E                       | Searbeiten |   |
|     |                                    |                | Н                       | linzufügen |   |
|     |                                    |                |                         |            | _ |

### Mobiles BDM- Hinzufügen eines Elementes mit Merkmal

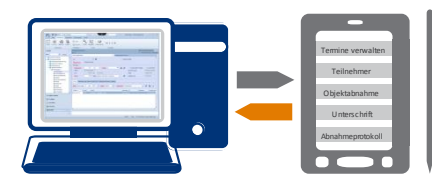

5

Hinzufügen eines Elementes am Beispiel Müllcontainerplatz "Mülltonnenstellplatz"

- 1. Hinzufügen Element "Mülltonnenstellplatz"
- 2. Hinzufügen Merkmal "Zustand"
- 3. Auswahl "2 gut"
- 4. Anzeige Element mit Merkmal

|    | al Telekom.de 🗢            |       | 17:19                                                                                                    |                                          | ∜ \$ 46% ■⊃ |
|----|----------------------------|-------|----------------------------------------------------------------------------------------------------|------------------------------------------|-------------|
|    | SA .                       |       | 7/)                                                                                                    |                                          |             |
|    | Bestandsdatenmanagement    |       |                                                                                                    |                                          | 0           |
|    | OBJEKT                     |       |                                                                                                    |                                          |             |
|    |                            | 7     | UNTERELEMENTE                                                                                                   |                                          |             |
|    | ELEMENT                    | 2     | Bezeichnung                                                                                                    | Löschen?                                 |             |
|    | Stammelement / Bezeichnung |       |                                                                                                    | 12-12-12-12-12-12-12-12-12-12-12-12-12-1 | 15          |
|    | Müllplatz                  |       | •                                                                                                    | Hinzufügen                               |             |
|    | Alternative Bezeichnung    |       |                                                                                                    |                                          |             |
| (m | Mültonnenstellplatz        |       |                                                                                                    |                                          | - 1         |
|    | in Wodis Sigma löschen     |       |                                                                                                    |                                          |             |
|    | MERKMALE<br>Stammarkmala   | Most  |                                                                                                    |                                          |             |
|    | Zostand                    | 2 out |                                                                                                    |                                          |             |
|    | Bearbe                     | Iten  |                                                                                                    |                                          |             |
|    | Hinzufü                    | gen   |                                                                                                    |                                          |             |
|    | ê.                         |       | ii a la chuir a chuir a chuir a chuir a chuir a chuir a chuir a chuir a chuir a chuir a chuir a chuir a chuir a |                                          |             |

Aareon

### Mobiles BDM- Übertragung an Wodis mit Abschluss

| a 1                                                                                                    |           | 77)                                    | 17:42                                                      |                       |             |  |
|----------------------------------------------------------------------------------------------------|-----------|----------------------------------------|------------------------------------------------------------|-----------------------|-------------|--|
| Bestandsdatenmanagemen                                                                                                    | t         |                                        |                                                            |                       | (           |  |
| VIRTSCHAFTSEINHEIT                                                                                                    |           |                                        | EI EMEMTE                                                  |                       |             |  |
| 000                                                                                                    |           |                                        | Bazalohnung                                                |                       | deshan?     |  |
| RGANISATIONSEINHEIT                                                                                                    |           |                                        | Developmeng                                                |                       | A BUILDERT  |  |
| 1: Wodis Wohnbau eG Die Aufgabe is<br>bereit zum Ve<br>ADRESSE dem Versand<br>Tiefengasse 80-86 Änderungen n<br>Sind Sie siehe |           | be ist erledigt und<br>m Versand, Nach |                                                            |                       |             |  |
|                                                                                                    |           | and können keine                       | d können keine                                             |                       |             |  |
|                                                                                                    |           | Anderung<br>Sind Sie s                 | Anderungen mehr erfolgen.<br>Sind Sie sicher, dass Sie die |                       |             |  |
| ERKMALE                                                                                                    |           | Aufgabe                                | Aufgabe jetzt versenden                                    |                       | Löschen?    |  |
| Stammmerkmale                                                                                                    | Wert      | n                                      | nöchten?                                                   |                       | accounter . |  |
|                                                                                                    | mittel    | Aufg                                   | abe beenden                                                |                       |             |  |
|                                                                                                    | oeiten:   |                                        | bbrachan                                                   |                       |             |  |
| mpfohlene Strategie                                                                                                    | energetis | ~                                      | Dach                                                       |                       |             |  |
| .egionellenprüfung                                                                                                    | Durchge   | führt                                  | Science 2 internet                                         |                       |             |  |
| Portfoliosegmentfeld                                                                                                    | A4        |                                        | CITITUTION IS CLOUD                                        | Energenischer zustand |             |  |
| eniorengerecht und barrierearm                                                                                                 | senioren  | gerecht                                | Fassada                                                    |                       |             |  |
| Standortqualität                                                                                                    | hoch      |                                        | Fernter                                                    |                       |             |  |
| /ermietungserfolg                                                                                                    | hoch      |                                        | A MARKEN AND A                                             |                       |             |  |
|                                                                                                    |           |                                        |                                                            | Abschluss             |             |  |

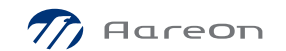

### Mobiles BDM- Übertragung an Wodis: Neuer Raum mit Element und Merkmal

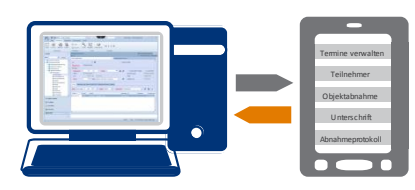

5

Neuer Raum/Bereich "Müllcontainerstellpl atz" mit neuem Element "Mülltonnenstellplatz " und Merkmal "Zustand" mit Ausprägung "2 gut"

#### Mülltonnenstellplatz ID: 1 - Erstellt am 09.04.2018 von MOBILE ESIS - Zuletzt geändert am 09.04.2018 von HEINERICH Ausstattungspflege -Ort - Auswahl->-- 🗯 WIE 7077 Hinzufügen: Bez./Name: WIE/OBJ/VE/Strasse: WIE 7078 8000 Tiefengasse 80 🚵 WIE 7079 Raum/Bereich 🗸 ... 🕵 WIE 8000 6 d Vertrag: Element -Raum/Bereich/Element - VE 8000/1/1 Bezeichnung: VE 8000/1/2 Nr.: vom Typ: VE 8000/1/3 Mülltonnenstellplatz Müllplatz VE 8000/1/4 von: 09.04.2018 bis: 09.04.2018 09.04.2018 Im Bestand seit: Aufzug Anzeigen Eingangsbereich Merkmal Art Ausprägung gültig ab mögl. Ausprägungen Ein Heizuna Kosten für Sanierun Eingabe 1250,000 09.04.2018 Währur Zustand fest vorgegeber 2 gut 09.04.2018 0 keine Angabe;1 sehr o Müllcontainerstellplatz Mülltonnenstellplatz Treppenhaus Aufzug 🚓 OBJ 2 - 🚓 OBJ 4 • Aussenbereich Balkone Beenden Löschen Aufsummierung von Merkmalen durchführen Bäume Dach -Merkmal/Ausprägung hinzufügen-Energetischer Zustand Merkmal: Fassade Zustand -Ausprägung Zugeordnet . Fenster 0 keine Angabe Heizung gültig ab: 1 sehr gut Kinderspielplatz 09.04.2018 Einfügen $\checkmark$ 2 gut nicht aktive Räume/Elemente mit anzeigen 3 schlecht

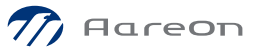

### Vorteile für die Wohnungswirtschaft

| Zeitersparnis                    | <ul> <li>Durch digitale Erfassung der Informationen vor Ort mit<br/>Offline-Verfügbarkeit</li> </ul> |
|----------------------------------|----------------------------------------------------------------------------------------------------|
| Konsistente Daten                | > Durch hohe Integration in bestehendes ERP-System                                                   |
| Beschleunigte<br>Arbeitsprozesse | › Vor- und Nachbereitung entfällt                                                                    |
| Sicherheit                       | <ul> <li>Reibungsloser Transfer der Daten über exklusive</li> <li>Aareon Cloud</li> </ul>            |
| Leicht verständlich              | > Unkomplizierte Handhabung/Benutzeroberfläche                                                       |
| Erweiterbarkeit                  | > Weitere Mobile Prozesse folgen                                                                     |

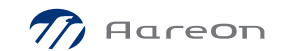